## Listino Diritti (Tariffario)

## Inserire il Tariffario

Per inserire il Tariffario accedere alla funzione **[40. Fascicoli Elettronici - 30. Gestione - 50. Tariffe di Pagamento]** e cliccare il bottone **[Nuovo Listino]** (Fig. 1) posizionato in alto a destra.

|                  | $\sim$             |  |  |              |    | online         |               |
|------------------|--------------------|--|--|--------------|----|----------------|---------------|
| italsoft Home    | Gestione Tariffe 📕 |  |  |              |    |                |               |
| Gestione Tariffe |                    |  |  |              |    |                |               |
| Listini Validità |                    |  |  |              |    |                | Nuovo Listino |
|                  | Descrizione        |  |  | Valido dal 🌩 | Al | Numero Tariffe |               |
|                  |                    |  |  |              |    |                |               |
|                  |                    |  |  |              |    |                |               |

Nella maschera visualizzata (Fig. 2) valorizzare:

- Descrizione: Inserire il nome del listino (es. "Diritti SUAP")
- Valido dal e al: Inserire il periodo di validità

Cliccare il bottone [F2 - Aggiungi] per confermare l'inserimento.

From: https://wiki.nuvolaitalsoft.it/ - **wiki** 

Permanent link: https://wiki.nuvolaitalsoft.it/doku.php?id=guide:suapsue:tariffario&rev=1747325850

Last update: 2025/05/15 16:17

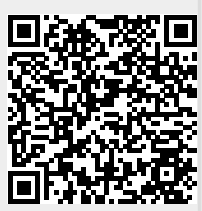